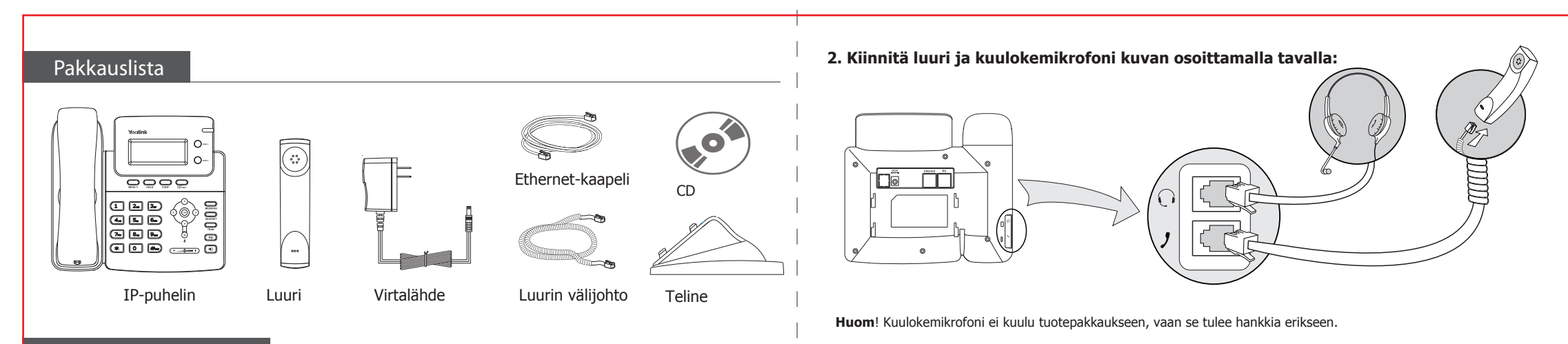

Puhelimen kasaaminen

## 1. Kiinnitä teline kuvan osoittamalla tavalla:

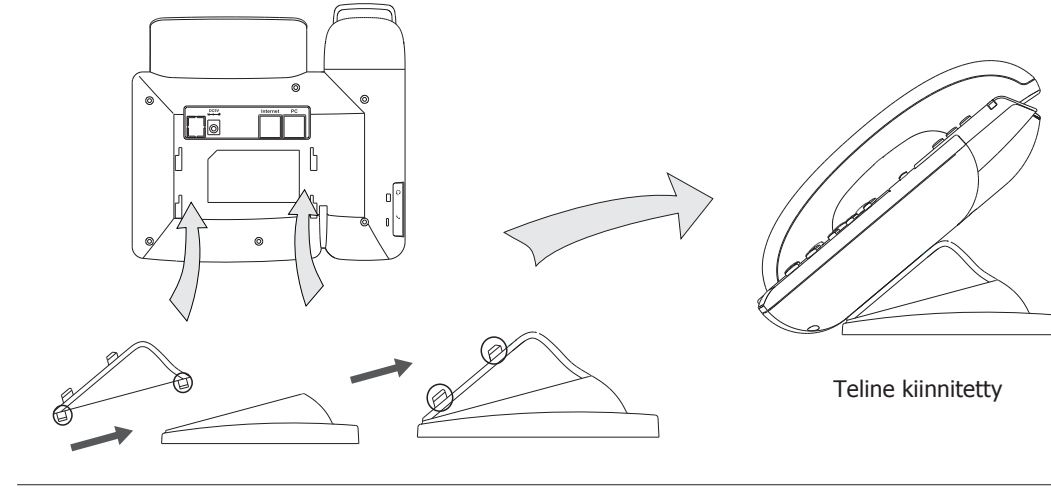

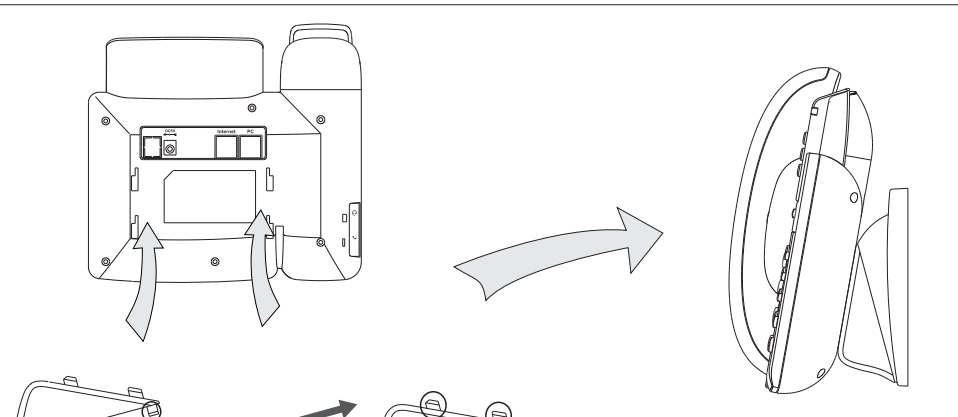

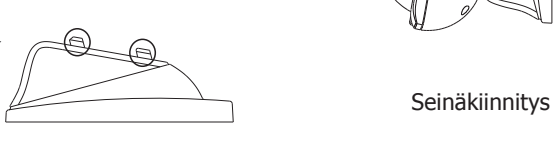

# 3. Kytke lähiverkkokaapeli ja virtalähde

Laitteen virransyöttö sekä lähiverkkokytkentä voidaan toteuttaa kahdella tavalla. Voit joko kytkeä ulkoisen virtalähteen puhelimeen tai käyttää PoE-virransyöttötekniikkaa. Tarkista lähiverkon ylläpitäjältä kumpaa tekniikkaa tulisi käyttää. Mikäli lähiverkossa ei ole erillistä PoE-tekniikkaa, käytä virtalähdettä.

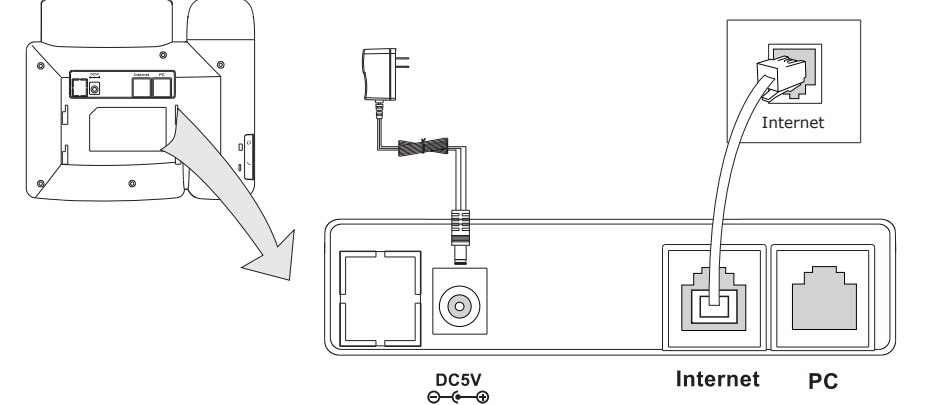

Huom: Jos Ethernet-kaapelissa syötetään PoE-tekniikalla käyttöjännite, älä kytke ulkoista virtalähdettä. Varmista, että käytettävä Ethernet-kaapeli ja PoE-kytkin/hubi ovat 802.3af -yhteensopivia.

Puhelin pystyy jakamaan myös verkkoyhteyden muille laitteille, kuten tietokoneelle. Kytke tietokone puhelimen PC-porttiin Ethernet-kaapelilla kuvan osoittamalla tavalla:

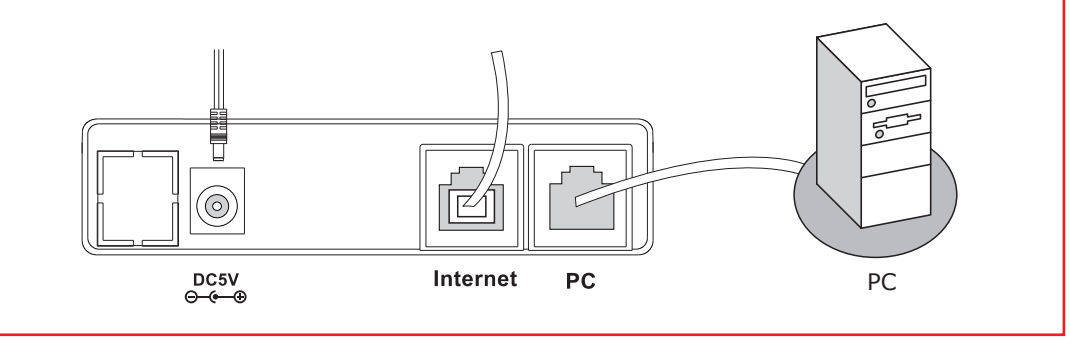

# Asetusten määrittely

#### Kieliasetukset

Puhelimen oletuskieli on englanti. Puhelin tukee lukuisia eri kieliä (Suomi mukaanlukien, tarkista FW), jonka käyttäjä voi valita valikosta. Valitse kieli seuraavalla tavalla: Paina MENU->Settings->Basic->Valitse haluttu kieli listalta.

### Selainhallinta

Paina näppäimistön **OK** painiketta nähdäksesi tilasivun ja löytääksesi puhelin IP-osoitteen. Syötä osoite (esim. http://192.168.3.35) selaimesi osoitekenttään. Oletus käyttäjätunnus ja salasana ovat **admin/admin**.

**Huom**: Määrittele tietokoneesi samaan IP-aliverkkooon kuin puhelin (192.168.3.X), muuten selainhallinta puhelimeen ei toimi. Lisätietoa tietokoneen IP-asetuksista saat tietokoneen ylläpitäjältä.

Verkkoasetukset: Valitse Verkko (network)->Internet portti (WAN)

**DHCP:** Oletusarvoisesti puhelin hakee dynaamisesti (DHCP) IP-osoitteen arvot, kuten IP-osoite, aliverkon peite, yhdyskäytävä, DNS-nimipalvelimet, jne.

**Kiinteä (static) IP-osoite:** Mikäli lähiverkossa ei ole DHCP-palvelinta, tulee IP-asetukset määritellä manuaalisesti kiinteäksi IP-osoitteeksi. Lisätietoa kiinteistä IP-osoitteista saat lähiverkon ylläpitäjältä.

**PPPoE:** Mikäli internet-yhteys muodostetaan PPPoE-tekniikallaa, valitse tämä tila ja määrittele yhteyden **Käyttäjätunnus** ja **Salasana**.

**Huom**: Väärien verkkoasetusten käyttäminen voi aiheuttaa yhteysongelmia puhelimeen sekä heikentää lähiverkon suorituskykyä! Ota yhteys lähiverkon ylläpitäjään!

Valitse Tilit (accounts) -> Tili X Tiliasetukset: Asetukset: Register Status: Näyttää puhelimen rekisteröintitilan. VoIP-tilin aktivointi ja sulkeminen. Account Active: Näkyy LCD-näytöllä käyttäjälle tilin tunnistusta varten. Label : Näkyy vastapäässä soittajatunnuksena puheluiden yhteydessä. Display Name: User Name: VoIP-tilin käyttäjätunnus. VoIP-tilin rekisteröintinimi. Register Name: VoIP-tilin salasana. Password: SIP Server: SIP-palvelimen IP-osoite/nimi.

Ota yhteys VoIP-operaattoriisi saadaksesi lisätietoa asetuksista.

# Määrittely näppäimistöllä

Verkkoasetukset: Valitse MENU->Asetukset->Lisäasetukset->Lähiverkko->WAN portti/PC portti/ VLAN/Web avataksesi lähiverkkoasetusten asetukset. Tiliasetukset: Paina MENU->Asetukset->Lisäasetukset->Tilit avataksesi VoIP-tilin asetukset. Lisätietoa VoIP-tiliasetuksista saat VoIP-operaattoriltasi. Lisätietoa ja tarkemmat määrittelyt myös kohdasta "Selainhallinta" -> Tiliasetukset. Asennusohje on suuntaa-antava, lisätietoa jälleenmyyjältä, maahantuojalta ja VoIP-operaattorilta. Oikeudet muutoksiin tuotteessa sekä ohjeessa pidätetään. Voit ladata uusimmat ohjeet sekä käsikirjat internetistä: http://www.yealink.com/

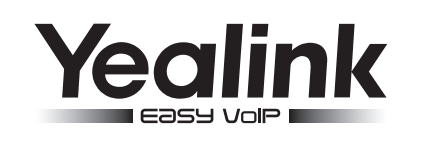

# Enterprise IP Phone SIP-T20P

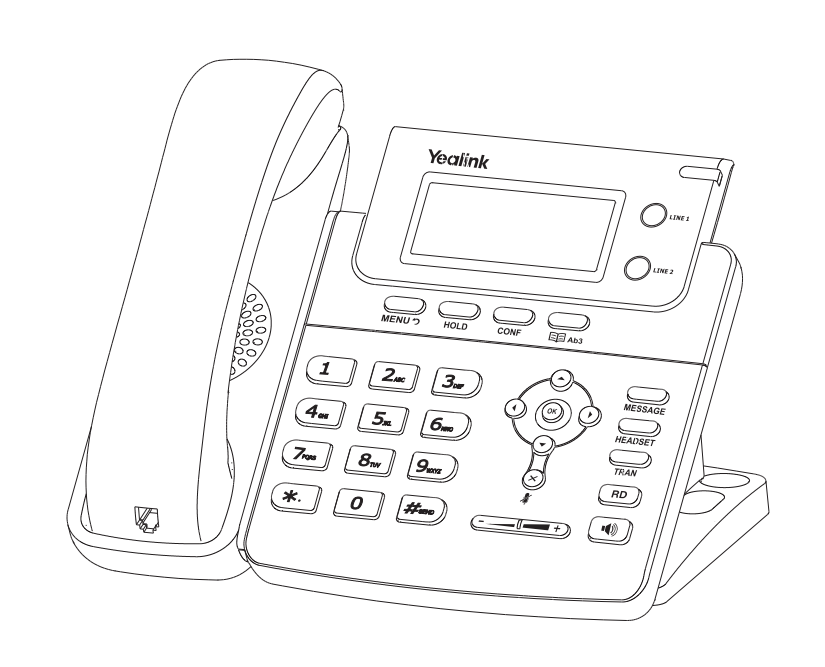

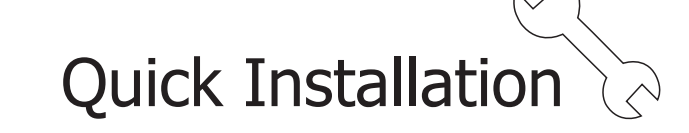

www.yealink.com